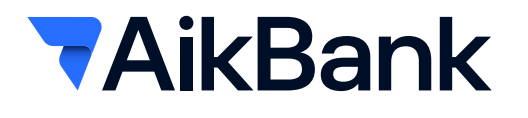

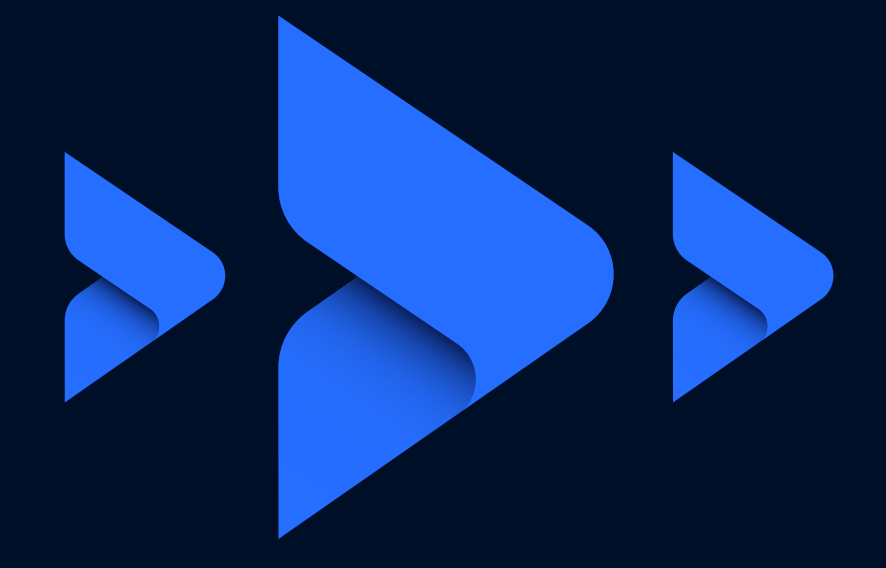

# Uputstvo za aktiviranje Aik mBiz i Aik eBiz rešenja

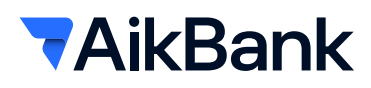

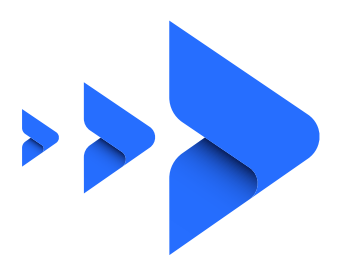

# ZAHTEV ZA Aik eBiz eBANKING REŠENJE

Preduslov za aktivaciju **Aik eBiz** eBanking rešenja je popunjena dokumentacija (Zahtev lica za dobijanje kvalifikovanog elektronskog sertifikata, Ugovor o pružanju i korišćenju usluga elektronskog bankarstva Aik eBiz, Ovlašćenja za elektronsko bankarstvo, kopija lične karte) koju je neophodno dostaviti u najbližu AikBank filijalu, uz lično prisustvo lica koje ce biti nosilac sertifikata.

# AKTIVIRANJE Aik eBiz eBANKING REŠENJA

Instalacija i aktivacija Halcom ONE mobilne aplikacije

Preduslov za uspešno prijavljivanje na AIK eBiz eBanking rešenje je instalacija i aktivacija Halcom ONE mobilne aplikacije. Aktivacijom ove aplikacije i definisanjem korisničkog imena i šifre (PIN-a), aktivira se **Halcom kvalifikovani digitalni sertifikat u oblaku (Cloud-u)**.

Po podnošenju dokumentacije, u kratkom roku, na Vašu E-mail adresu navedenu na Zahtevu, će stići dva E-maila.

Prvi E-mail će sadržati osnovne informacije i važne kontakt podatke. Sačuvajte ga, jer Vam može biti od koristi prilikom daljeg korišćenja eBanking rešenja.

Drugi E-mail će sadržati linkove za preuzimanje Halcom ONE aplikacija za Android i iOS operativne sisteme, **Registracioni kod i link za preuzimanje Aktivacionog koda**.

Registracioni i aktivacioni kod koristite prilikom prvog logovanja na Halcom ONE aplikaciju.

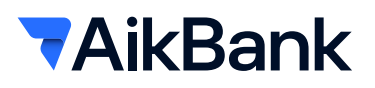

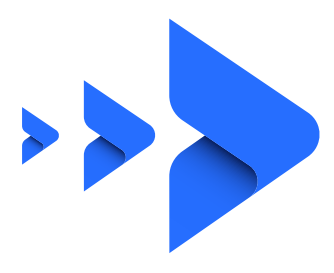

## UPUTSTVO

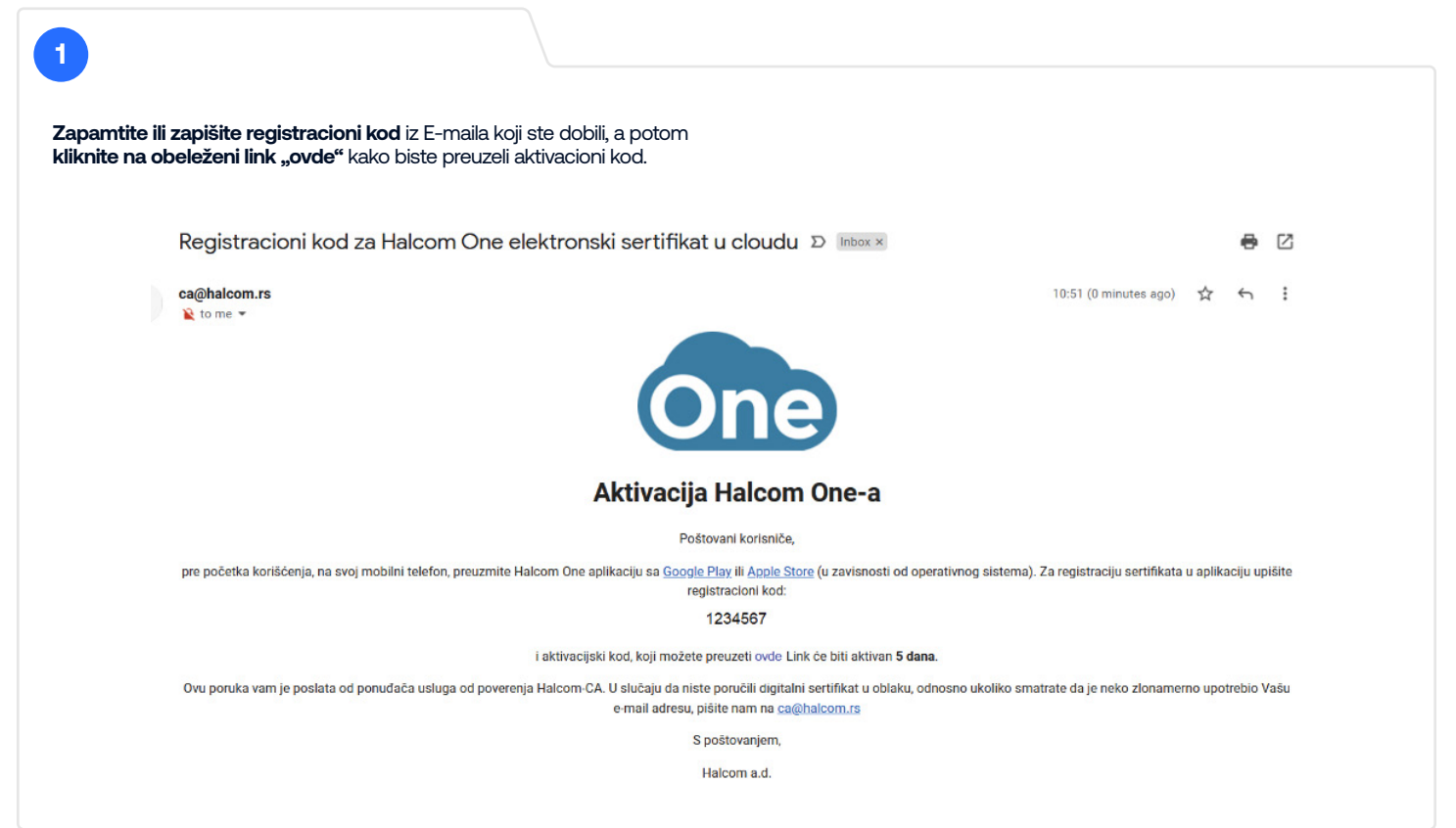

2

U Vašem internet pretraživaču će se otvoriti prozor gde je potrebno da unesete lične podatake, konkretno JMBG i broj lične karte. Nakon unošenja podataka **kliknite na dugme "NASTAVI"**:

|             | Preuzmite Vaš aktivacioni k | kod |
|-------------|-----------------------------|-----|
| Unesite JMI | G                           |     |
| Unesite bro | lične karte                 |     |
|             | NASTAVI                     |     |

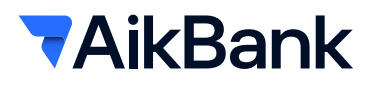

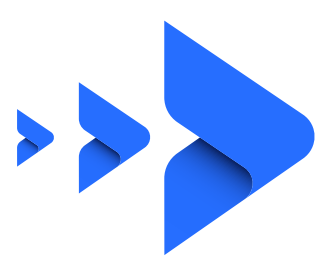

| 3                             |                                                                                                    |
|-------------------------------|----------------------------------------------------------------------------------------------------|
| Na Vašem ekranu će se pojavit | i <b>Aktivacioni kod</b> koji je potrebno da <b>zapamtite i/ili zapišete:</b>                                                                                        |
|                               |                                                                                                    |
|                               | One                                                                                                    |
|                               | Preuzmite Vaš aktivacioni kod                                                                                                    |
|                               | Zdravo, Luis Figo                                                                                                    |
|                               |                                                                                                    |
|                               | Svoj kod zapišite ili ga odmah upotrebite.                                                                                                    |
|                               | <ul> <li>Nakon zatvaranja stranice, kod više neće biti dostupan.</li> <li>Ako vam je potreban novi aktivacioni kod, kontaktirajte Halcom-CA ca@halcom.rs.</li> </ul> |
|                               | Halcom a.d. Beogradska 39. 11000 Beograd TeL:+381 11 30 32 432 E-mail:ca@halcom.rs                                                                                   |

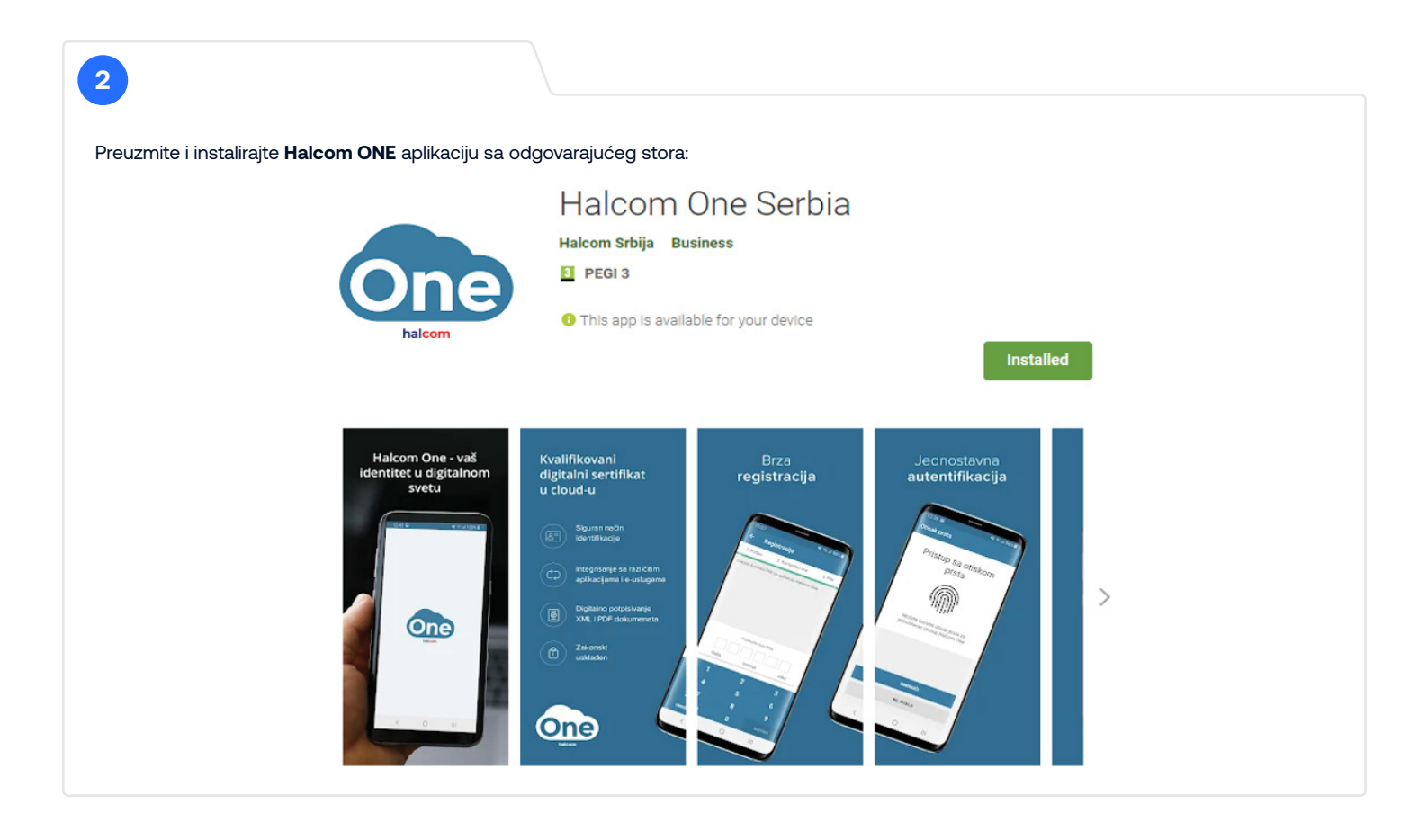

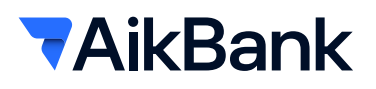

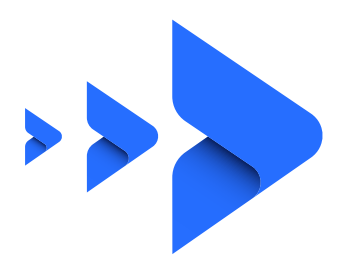

| 5                                                             |                 |          |
|---------------------------------------------------------------|-----------------|----------|
| Odaberite jezik Vaše aplikacije, <b>engleski ili srpski</b> : |                 |          |
|                                                               | 08:40           | st1 40 🚥 |
|                                                               | Izaberite jezik |          |
|                                                               |                 |          |
|                                                               |                 |          |
|                                                               |                 |          |
|                                                               |                 |          |
|                                                               |                 |          |
|                                                               |                 |          |
|                                                               |                 |          |
|                                                               | English         |          |
|                                                               | Srpski          | >        |
|                                                               |                 |          |

| 6                                            |                                                                                                    |
|----------------------------------------------|----------------------------------------------------------------------------------------------------|
| Unacita Degistroniani i Aktivaniani kad kaji | o prouzeli u korocimo 1 i 2:                                                                                 |
|                                              |                                                                                                    |
|                                              | K Registracija                                                                                               |
|                                              | 1. Podaci 2. Korisničko ime 3. PIN                                                                           |
|                                              | Molim upišite registracioni kod, dobijen poštom i<br>aktivacioni kod dobijen preko drugog sigurnog<br>kanala |
|                                              | Registracioni kod Aktivacioni kod                                                                            |
|                                              |                                                                                                    |
|                                              |                                                                                                    |
|                                              | Nastavi                                                                                                    |
|                                              | 1 2 3<br>ABC DEF                                                                                             |
|                                              | 4 5 6<br>оні јкі мно                                                                                         |
|                                              | 7 8 9<br>Pars Tuv Wxyz                                                                                       |
|                                              | 0 🗵                                                                                                    |

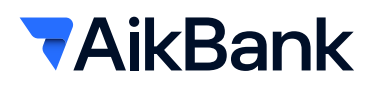

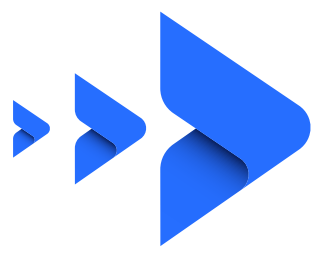

| efinišite korisničko ime u skladu sa pravilima istak | knutim na ekranu (pravilo: Korisničko ime mora sadržati od 3 do 16 karaktera) |
|------------------------------------------------------|-------------------------------------------------------------------------------|
|                                                      |                                                                               |
|                                                      | Registracija                                                                  |
|                                                      | 1. Podaci 2. Korisničko ime 3. PIN                                            |
|                                                      | Unesite korisničko ime.<br>* mora sadržati od 3 do 16 karaktera               |
|                                                      | Korisničko ime                                                                |
|                                                      |                                                                               |
|                                                      |                                                                               |
|                                                      |                                                                               |
|                                                      |                                                                               |
|                                                      |                                                                               |
|                                                      |                                                                               |
|                                                      |                                                                               |
|                                                      |                                                                               |
|                                                      |                                                                               |
|                                                      | Nastavi                                                                       |
|                                                      |                                                                               |

### 8

Definišite svoju šifru (PIN) koja mora sadržati 6 cifara:

| No SIM 🗢          | <sup>12:32</sup><br>Registracija |               |
|-------------------|----------------------------------|---------------|
| 1. Podaci         | 2. Korisničko ime                | 3. PIN        |
| Unesite 6-cifre   | reni PIN za aplikacij            | u Halcom One. |
|                   |                                  |               |
|                   | Podesite novi PII                | N             |
| Podesite novi Pin |                                  |               |
| Slaba             | Srednja                          | Jaka          |
| 1                 | 2                                | 3             |
| 4                 | 5                                | 6             |
| 7                 | 8                                | 9             |
| OBRIŠI            | О                                | NASTAVI       |

ČESTITAMO! Uspešno ste aktivirali HALCOM ONE kvalifikovani DIGITALNI SERTIFIKAT.

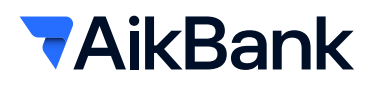

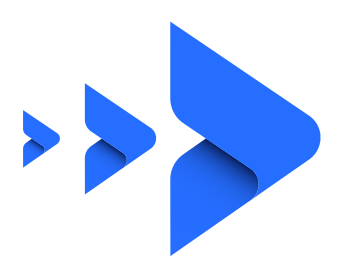

# PRIJAVLJIVANJE NA Aik eBiz eBANKING REŠENJA

Kada ste definisali **korisničko ime i šifru (PIN) u Halcom ONE** mobilnoj aplikaciji, možete pristupiti Vašoj aplikaciji za elektronsko bankarstvo (eBanking)

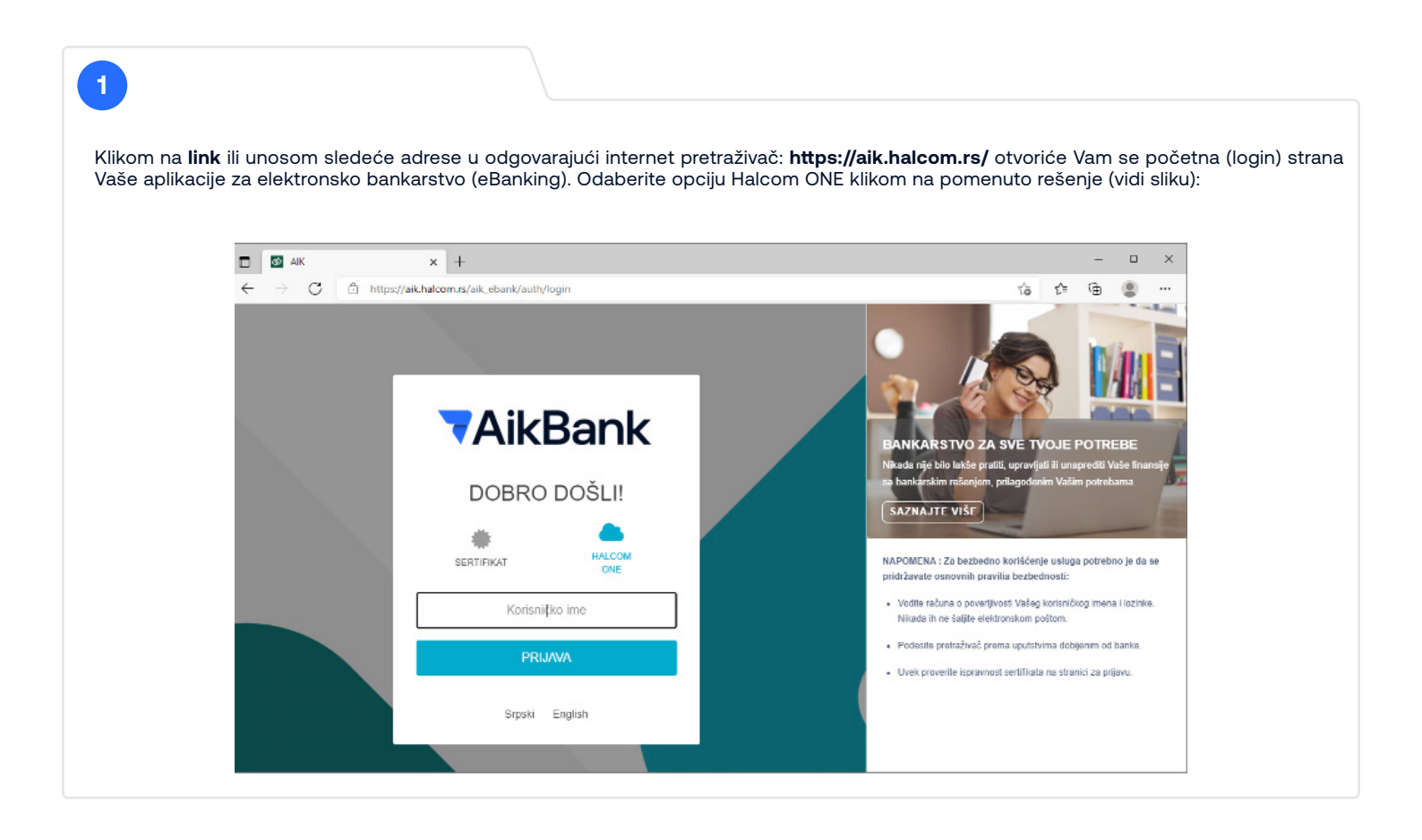

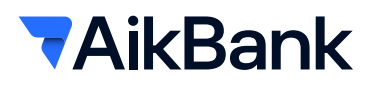

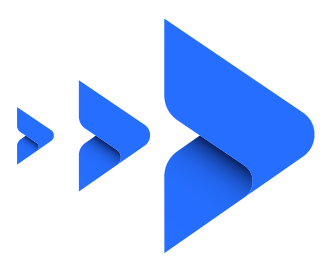

#### 2 Unesite korisničko ime koje ste definisali u mobilnoj Halcom ONE aplikaciji a zatim kliknite na dugme "PRIJAVA": **7**AikBank **AikBank** DOBRO DOŠLI! DOBRO DOŠLI! \* HALCOM ONE SERTIFIKAT 齹 HALCOM SERTIFIKAT PetarP Molimo potvrdite prijavu u Halcom One aplikaciji. PRIJAVA Srpski English Srpski English

#### 3

Na Vaš mobilni uređaj će automatski stići obaveštenje (notifikacija) o **"Zahtevu za prijavu"** koju je potrebno da otvorite klikom na istu, otvoriće Vam se detalji **"Zahteva za prijavu"** (vidi sliku):

| HALCOM ONE SRBIJA now                      | No SIM 🗢 12:40 📼                                                                                 |
|--------------------------------------------|--------------------------------------------------------------------------------------------------|
| Halcom a.d. Beograd Prijava na Hal E-Banku | < Detalji                                                                                        |
| HalcomOn AlKmBank                          | Sertifikat<br>Goran FIlipoviOne                                                                  |
|                                            | Halcom a.d. Beograd<br>Prijava na Hal E-Banku<br>Primljen Danas, 12:39<br>Važeće do Danas, 12:40 |
|                                            | AUTORIZUJTE SLEDEĆU PRIJAVU NA HAL E-BANKU                                                       |
|                                            | Korisničko ime<br>figo 159                                                                       |
|                                            |                                                                                                  |
|                                            | ODBACI 🖉 POTPIŠI                                                                                 |

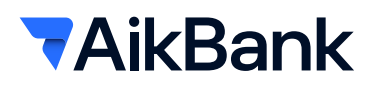

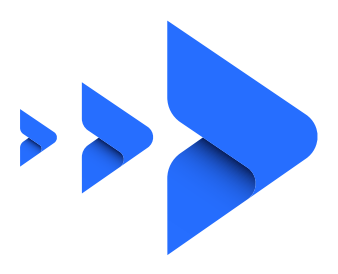

| harita anaiju <b>"DATDIČI"</b> kaka hiata adabrili prija | vu i poturdito p                                                                 | otaio unaca    | m čifro (DIN o) | koju oto ropije                 | dofiniacli                           |                                                                                                    |
|----------------------------------------------------------|----------------------------------------------------------------------------------|----------------|-----------------|---------------------------------|--------------------------------------|----------------------------------------------------------------------------------------------------|
|                                                          |                                                                                  | 12:40          |                 |                                 | 12:50                                |                                                                                                    |
|                                                          | <                                                                                | Detalji        |                 | <                               | Detalji                              |                                                                                                    |
|                                                          | Sertifikat<br>Goran FilipoviOne<br>Halcom a.d. Beograd<br>Prijava na Hal E-Banku |                |                 | Sertifikat<br>Goran FilipoviOne |                                      |                                                                                                    |
|                                                          |                                                                                  |                | KU .            | Halc<br>Prija                   | om a.d. Beograd<br>va na Hal E-Banku |                                                                                                    |
|                                                          | Primilien Danas 12-39                                                            |                |                 | Prim                            |                                      |                                                                                                    |
|                                                          | Važećo                                                                           | do Danas, 12:4 | 0               | Uspešno                         |                                      | $\bigcirc$                                                                                                    |
|                                                          | Potvrdite potpis                                                                 |                |                 |                                 |                                      |                                                                                                    |
|                                                          |                                                                                  |                |                 | Zahtev uspešno potpisan         |                                      |                                                                                                    |
|                                                          |                                                                                  |                |                 | L                               |                                      |                                                                                                    |
|                                                          |                                                                                  |                |                 | ок                              |                                      |                                                                                                    |
|                                                          | 1                                                                                | 2              | 3               |                                 |                                      |                                                                                                    |
|                                                          | 4                                                                                | 5              | 6               |                                 |                                      |                                                                                                    |
|                                                          | 7                                                                                | 8              | 9               |                                 |                                      |                                                                                                    |
|                                                          | OBRIŠI                                                                           | 0              |                 |                                 |                                      | TPIŠI                                                                                                    |
|                                                          |                                                                                  |                |                 |                                 |                                      | All and a second second second second second second second second second second second second second second se |

**ČESTITAMO.** Uspešno ste se ulogovali na **Aik eBiz**. Na Vašem nalogu elektronskog bankarstva će se automatski po odobrenju prijave otvoriti naslovna strana gde možete dalje upravljati Vašim računom i transakcijama.

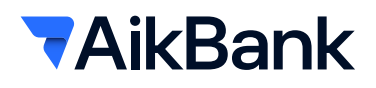

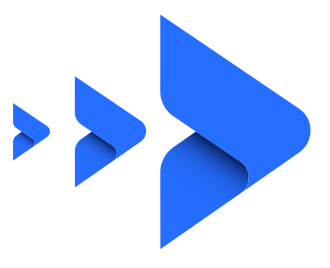

# PRIJAVLJIVANJE NA Aik mBiz

Preuzmite i instalirajte aplikaciju sa odgovarajućeg stora.

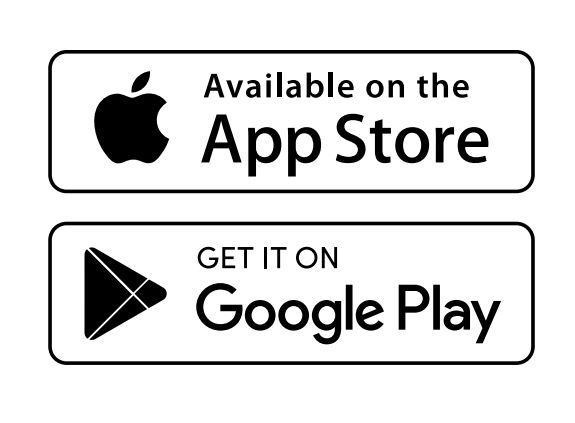

#### 2

1

Nakon instalacije i pokretanja Aik mBiz aplikacije, na stranici za prijavljivanje, u polje HalcomOne nadimak, upišite Vaše korisničko ime koje ste definisali u mobilnoj Halcom ONE aplikaciji, zatim kliknite na dugme ULOGUJTE SE.

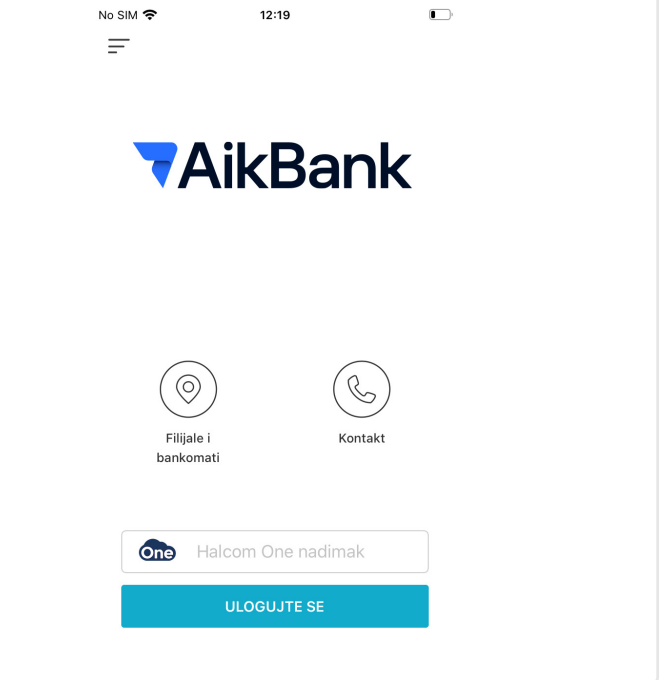

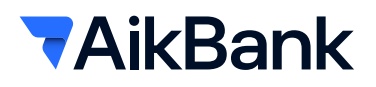

3

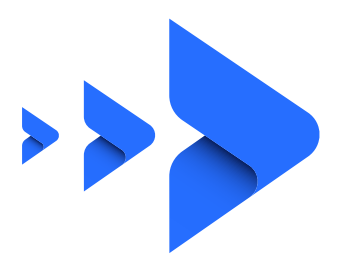

Tog trenutka će se pokrenuti ranije instalirana i akivirana Halcom ONE aplikacija u kojoj je neophodno "potpisati" zahtev koristeći metod koji Vama odgovara PIN / otisak prsta / prepoznavanje lica:

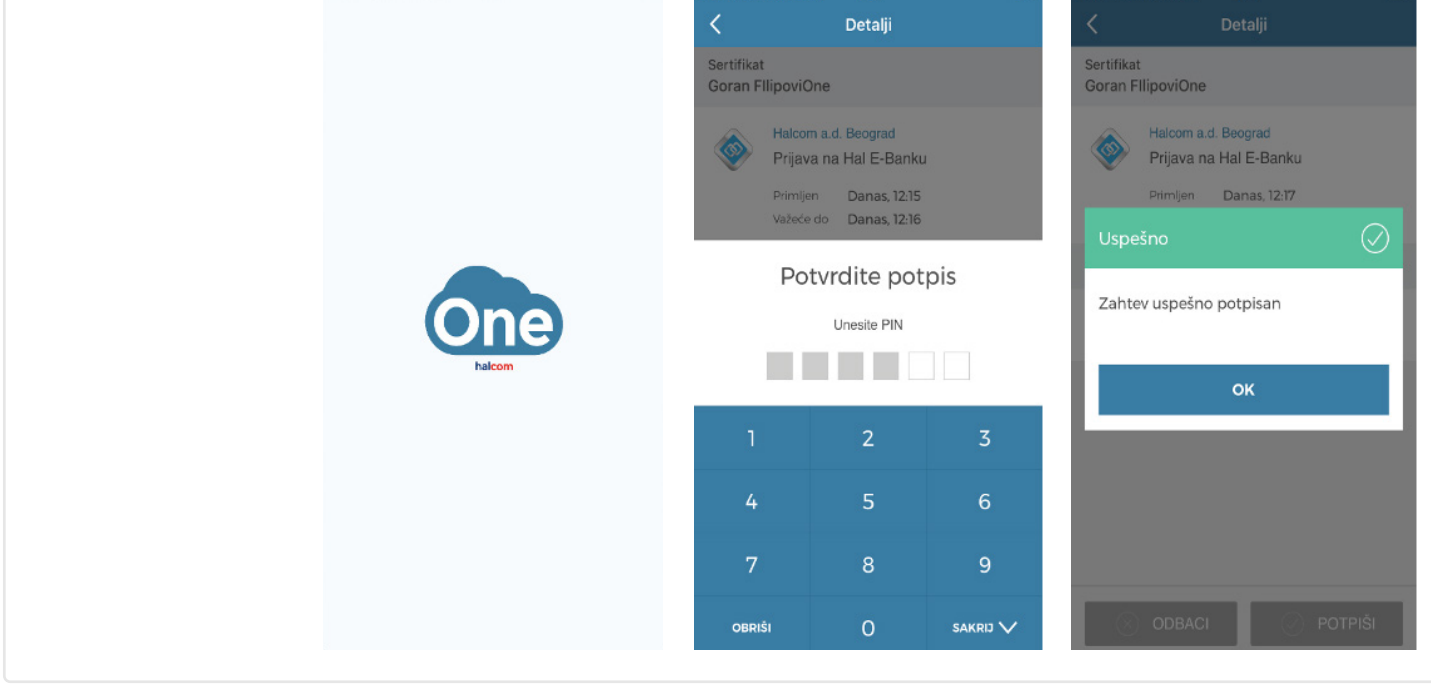

ČESTITAMO. Uspešno ste se ulogovali na Aik mBiz mobilnu aplikaciju.

Na Vašem nalogu mobilnog bankarstva će se automatski po odobrenju prijave otvoriti naslovna strana gde možete dalje upravljati Vašim računom i transakcijama.

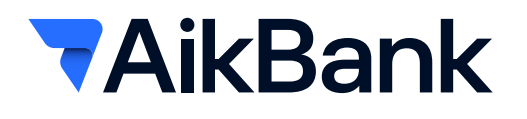

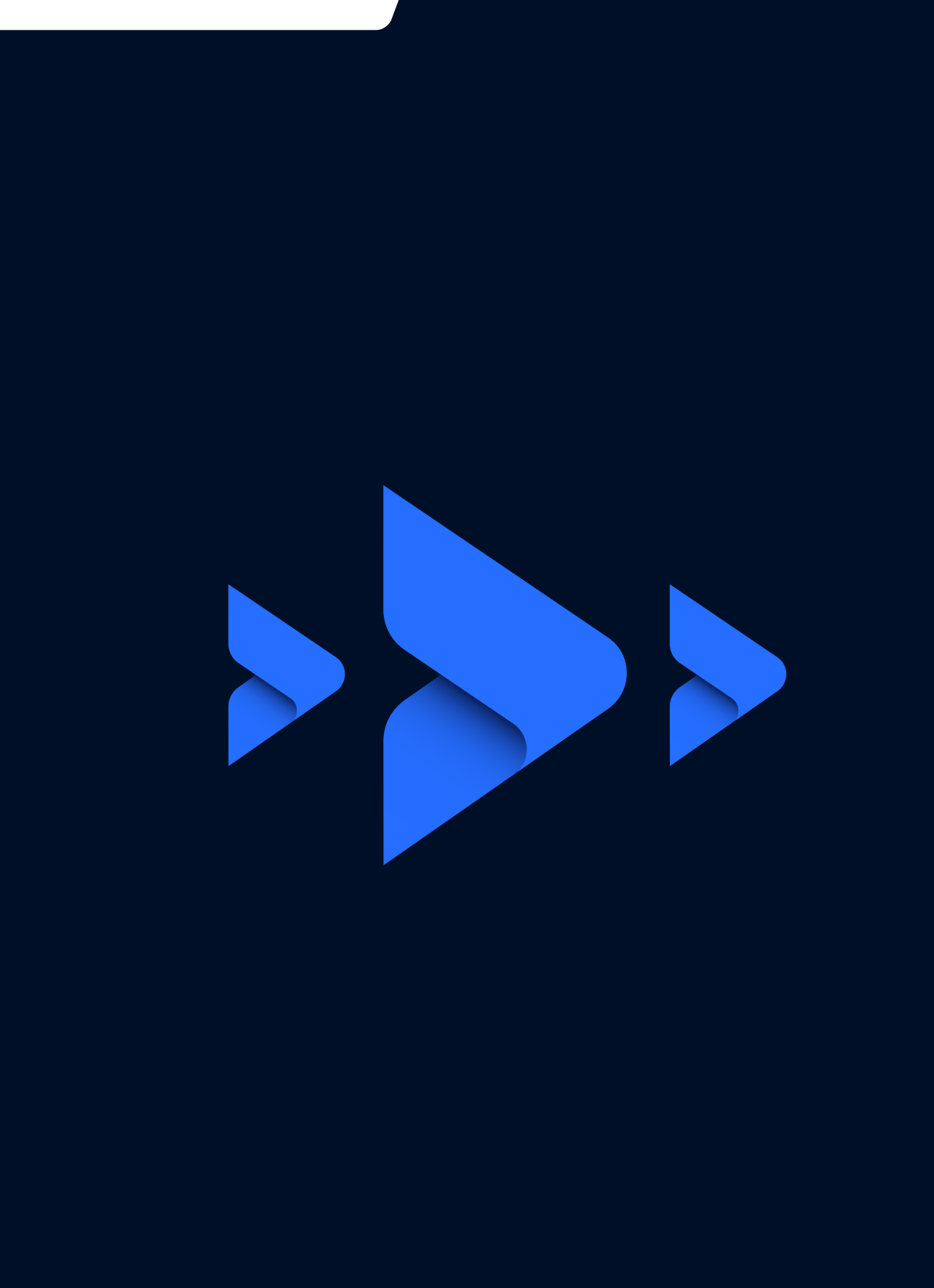

12/9